# Writing codes on remote server via SSH/SFTP by 'Remote - SSH' plugin on Visual Studio Code

When we need accessing remote server to develop software on Microsoft Visual Studio Code, 'Remote - SSH' is really useful as far as I experienced, so you can manage files remotely just like your local hard disk. One of the benefit compared to other SSH plugins is 'Remote - SSH' checks if there is any change in the file or not, so you can avoid mistake to overwrite to the latest code.

Followings are the simple steps

## STEP 1. Menu View Command Palette Type "install" and select "Extensions: Install Extensions"

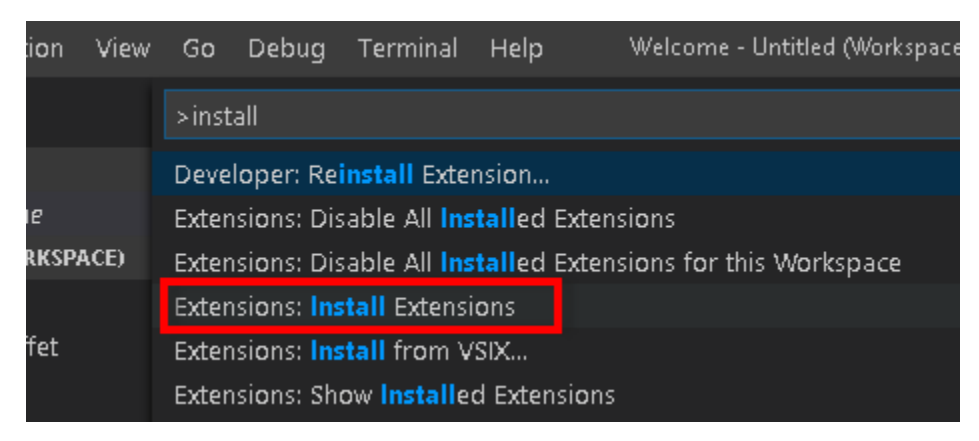

#### STEP 2. type "Remote - SSH" and install it

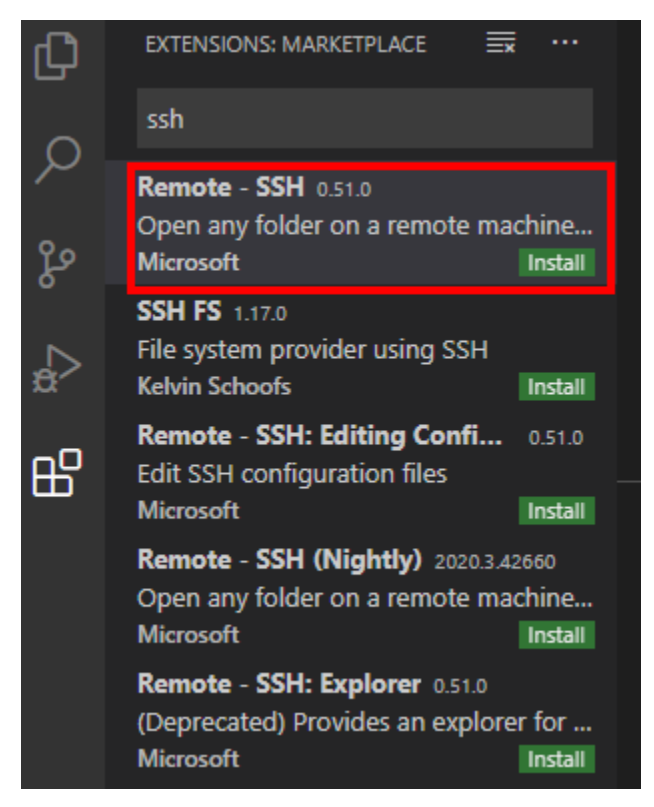

#### STEP 3. Setup Host

### Click located on bottom left Select "Remote - SSH: Connect to Host..."

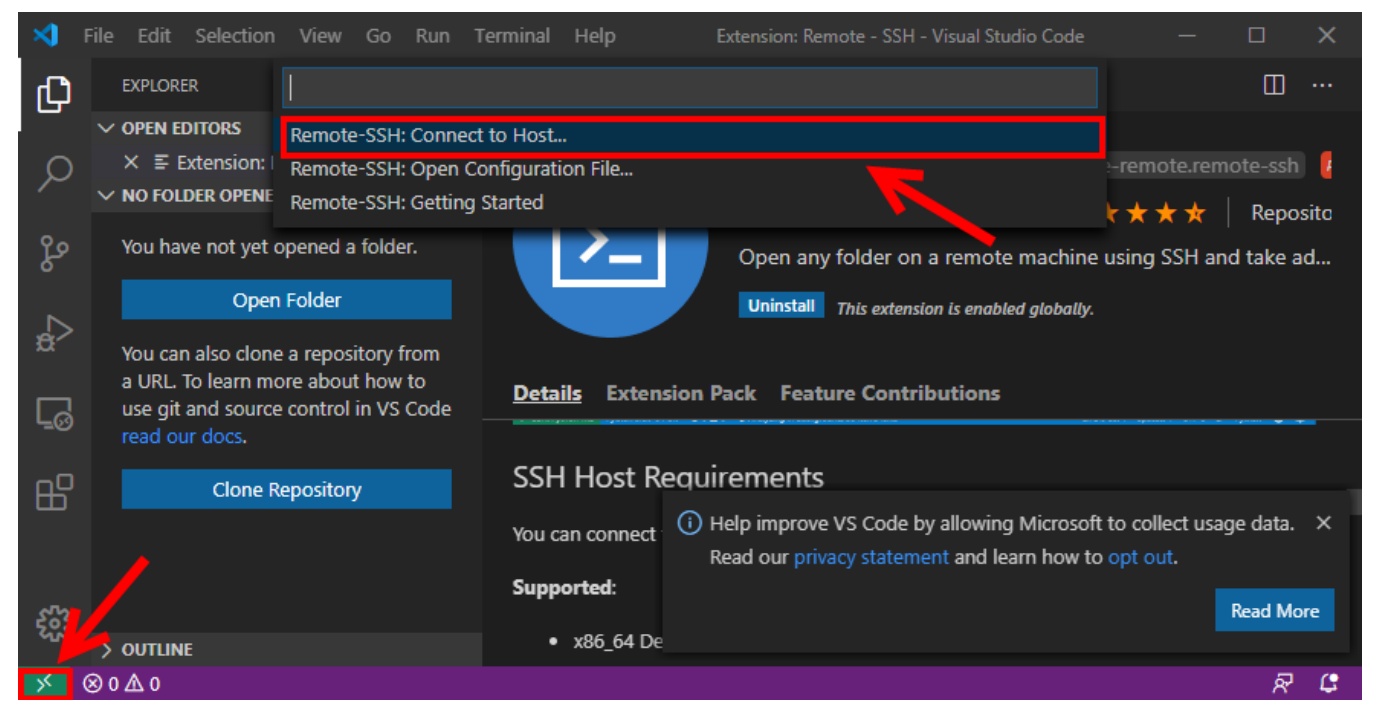

"Add New SSH Host..." type host information like below

| Enter SSH Connection Command                              |  |  |  |  |
|-----------------------------------------------------------|--|--|--|--|
| ssh foo@foo.com -p 22                                     |  |  |  |  |
| Press 'Enter' to confirm your input or 'Escape' to cancel |  |  |  |  |

#### STEP 4. Connect to the server

Click on bottom left Select "Remote - SSH: Connect to Host..." Select the host you created Click Explorer (

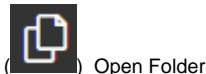

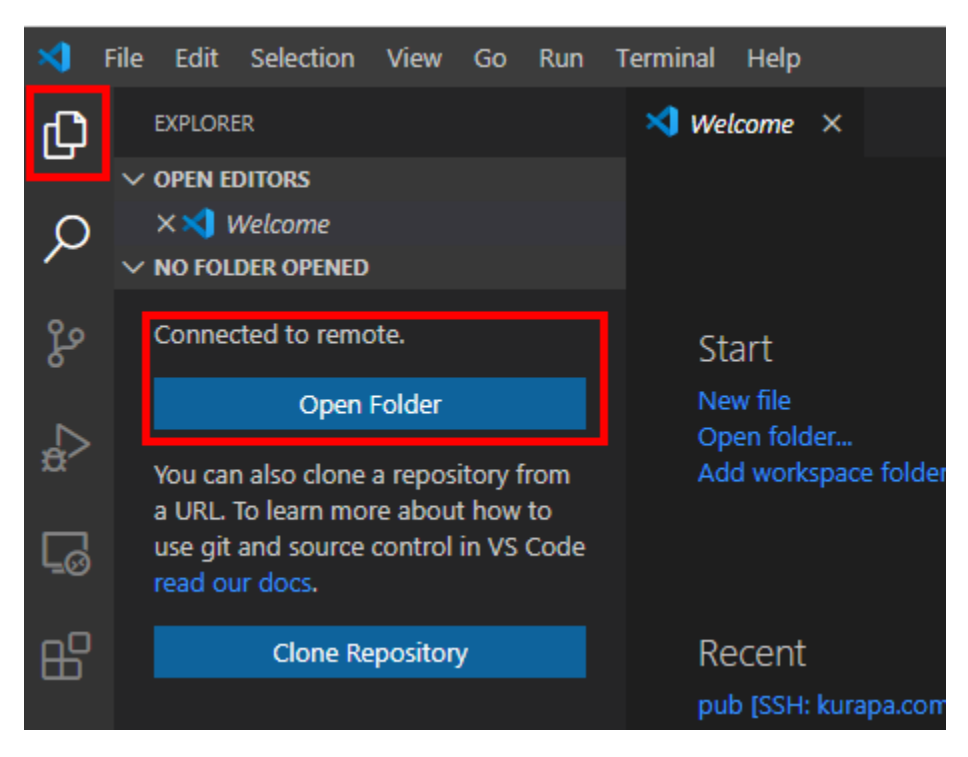

If everything is okay, you can see whole files as well as directories like below:

| ×1 - I     | File Edit Selection View Go Run      | Terminal Help | server.xml - qsok.com-confluence [SSH: kurapa.com] - Visual Studio Code —                                                                                                    | o x                                                                                                    |
|------------|--------------------------------------|---------------|----------------------------------------------------------------------------------------------------|----------------------------------------------------------------------------------------------------|
| Ch         | EXPLORER                             | server.xml    | ×                                                                                                    | •••                                                                                                    |
|            | ✓ OPEN EDITORS                       | conf > 🔊 serv | er.xml                                                                                                    |                                                                                                    |
| Q          | 🗙 🔈 server.xml conf                  | 1 Serv        | ver port="8000" shutdown="SHUTDOWN" debug="0"                                                                                                    |                                                                                                    |
|            | V QSOK.COM-CONFLUENCE [SSH: KURAPA.C |               | <pre><service name="Tomcat-Standalone"></service></pre>                                                                                                    | PERMIT AND A DESCRIPTION OF A DESCRIPTION OF A DESCRIPTIO |
|            | > .install4j                         |               |                                                                                                    | APTENDer son ander                                                                                                    |
| Ч          | > bin                                |               |                                                                                                    | THE CONTRACT OF THE CONTRACT OF THE CONTRACT O |
|            | ∽ conf                               |               | DEFAULT - Direct connector with no proxy, for unproxied HTTP acc                                                                                                    | . HANNAL                                                                                                    |
| ⊿_         | > Standalone                         |               | If using a http/https proxy, comment out this connector.                                                                                                    | AND DESCRIPTION OF AN ADDRESS OF AN                                                                                                    |
| <b>D</b> ' |                                      |               |                                                                                                    |                                                                                                    |
| _          | catalina.properties                  |               |                                                                                                    |                                                                                                    |
| Γġ         | ▲ context.xml                        |               | <pre><connector 48"="" <="" connectiontimeout="20000" minsparethreads="10" port="8090" pre="" redirectport="84&lt;/pre&gt;&lt;/td&gt;&lt;td&gt;&lt;/td&gt;&lt;/tr&gt;&lt;tr&gt;&lt;td&gt;&lt;/td&gt;&lt;td&gt;iaspic-providers.xml&lt;/td&gt;&lt;td&gt;11&lt;/td&gt;&lt;td&gt;&lt;pre&gt;maxThreads="></connector></pre> |                                                                                                    |
| ₽₽         | iaspic-providers.xsd                 | 12            | enableLookups="false" acceptCount="10" debug="0" URIE                                                                                                    |                                                                                                    |
|            | Iogging.properties                   | 13            | protocol= org.apacne.coyote.nttpl1.httpl1NioProtocol /                                                                                                    |                                                                                                    |
|            | server.xml                           | 14            |                                                                                                    |                                                                                                    |
|            | tomcat-users.xml                     |               | HTTP - Proxying Confluence via Apache or Nginx over HTTP                                                                                                    |                                                                                                    |
|            | tomcat-users.xsd                     | 17            |                                                                                                    |                                                                                                    |
|            | a web.xml                            | 18            | If you're proxying traffic to Confluence over HTTP, uncomment t                                                                                                    |                                                                                                    |
|            |                                      | 19            | Make sure you provide the right information for proxyName and p                                                                                                    |                                                                                                    |
|            |                                      |               |                                                                                                    |                                                                                                    |
|            | > lib                                | 21            | For more information see:                                                                                                    |                                                                                                    |
|            |                                      | 22            | nginx - https://confluence.atlassian.com/x/TgSvEg                                                                                                    |                                                                                                    |
|            |                                      | 24            |                                                                                                    |                                                                                                    |
|            | > supphronu-provu                    |               |                                                                                                    |                                                                                                    |
|            | > tomp                               |               |                                                                                                    |                                                                                                    |
|            | > temp                               | 27            |                                                                                                    |                                                                                                    |
|            | > webapps                            | 28            |                                                                                                    |                                                                                                    |
|            |                                      | 29            | <pre><connector <br="" connectionlimeout="20000" port="8090" redirectport="80">mayThreads "40" minEconorThreads "40"</connector></pre>                                                                                                    |                                                                                                    |
|            |                                      | 31            | enableLookuns="false" accentCount="10" debug="0" LIRTEL                                                                                                    |                                                                                                    |
|            |                                      | 32            | protocol="org.apache.covote.http11.Http11NioProtocol"                                                                                                    |                                                                                                    |
| ~~~        |                                      |               | scheme="http" proxyName=" <subdomain>.<domain>.com" pro</domain></subdomain>                                                                                                    |                                                                                                    |
| રેટ્રેરે   | K LICENSE                            |               |                                                                                                    |                                                                                                    |
|            | > OUTLINE                            | 35            |                                                                                                    |                                                                                                    |

SSH: kurapa.com ⊗ 0 ∆ 0

Ln 1, Col 1 Spaces: 4 UTF-8 LF XML 🖗 🗘

Enjoy your coding~